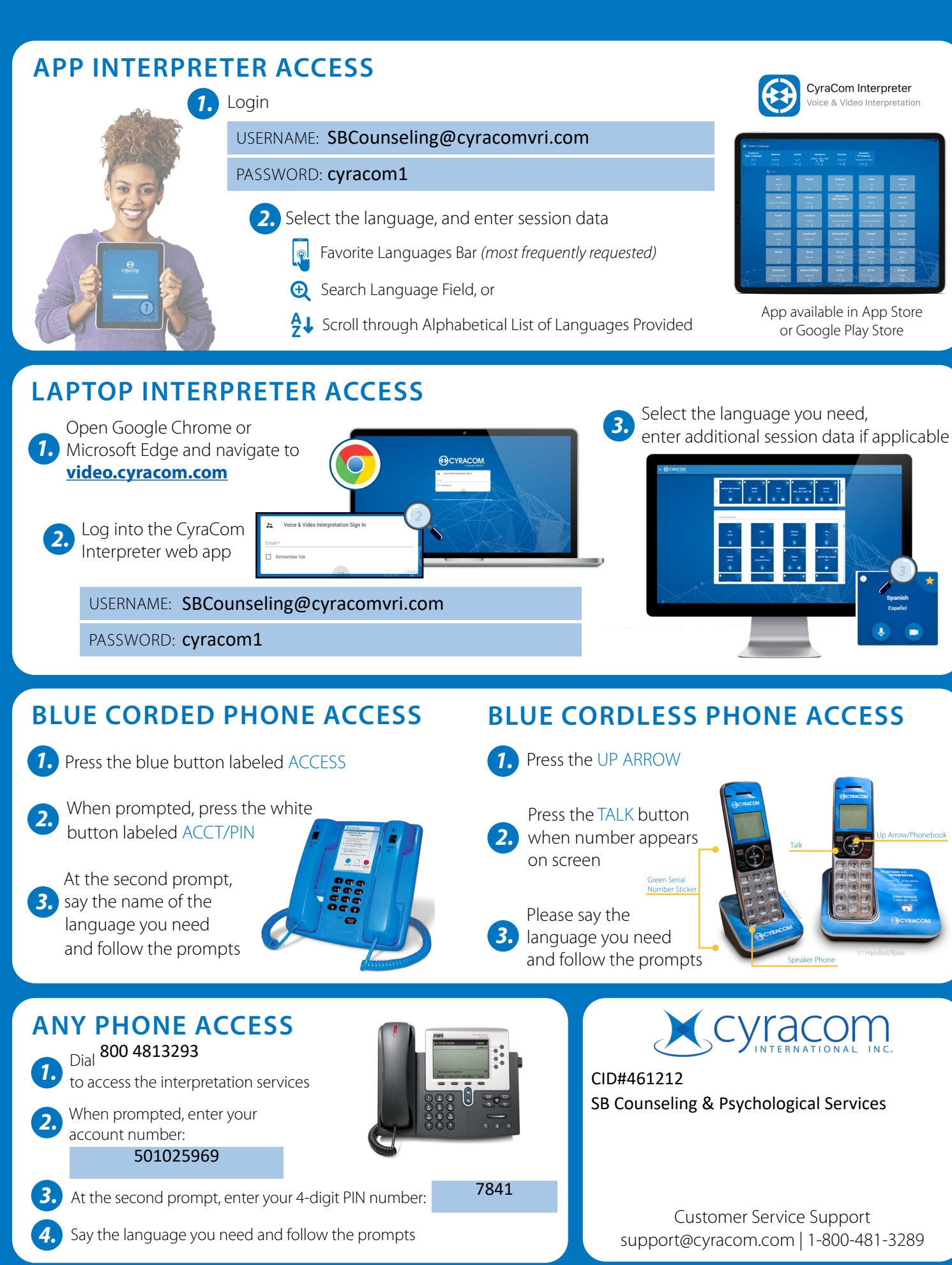

Learn more at **www.cyracom.com** © 2020 CyraCom. All Rights Reserved. 9001:2015 • 13485:2016 13611:2014 • 17100:2015 27001:2013

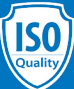